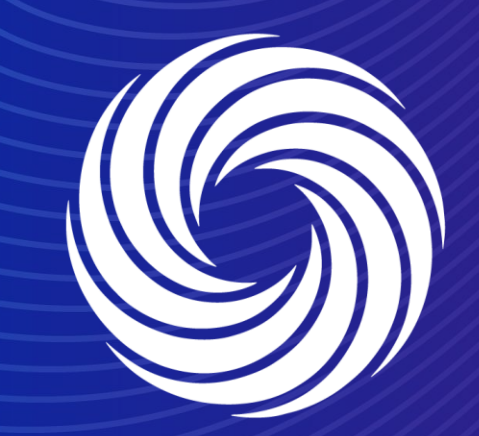

# **Coupa Supplier Hosted Catalogs**

OUR TEAM. OUR TIME. SHERWIN-WILLIAMS.

For Internal Use Only | Company Confidential

Navigate to the Catalogs tab on the CSP and click on create.

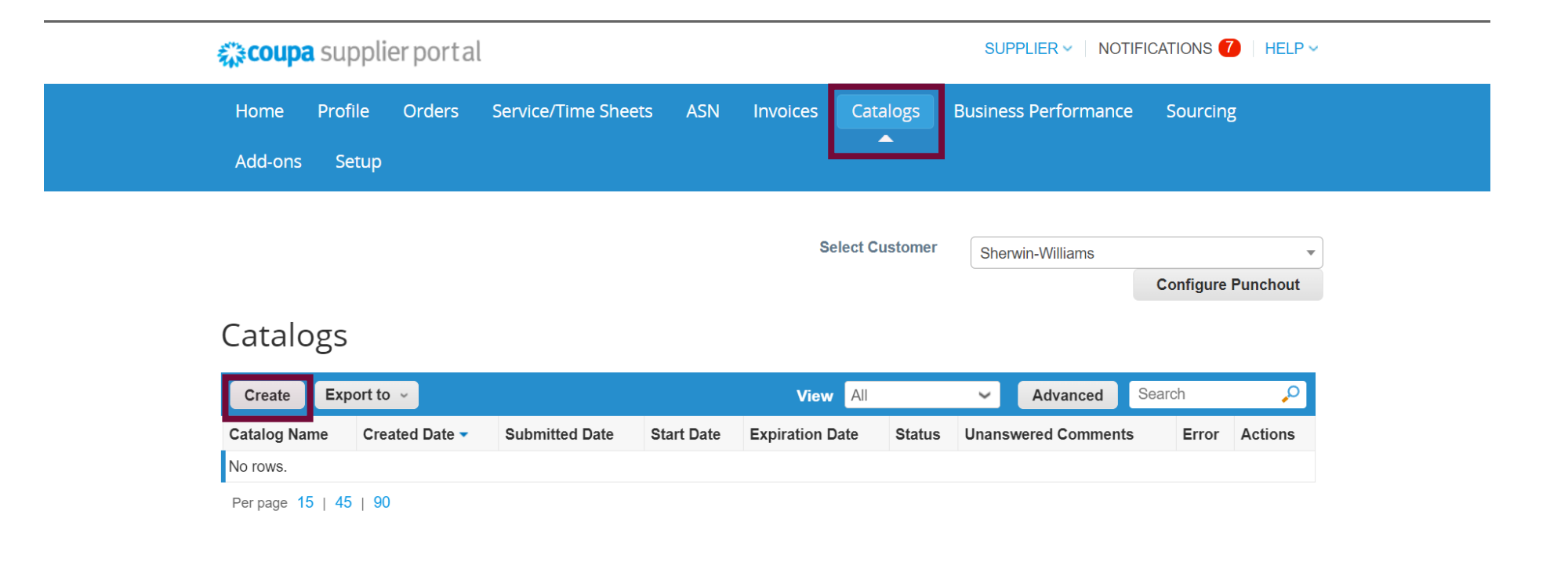

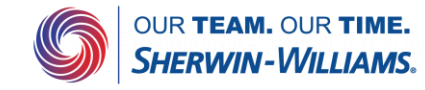

After clicking on create, the following screen will pop up. You need to give your catalog a name and start adding items to this catalog. You can add the items one by one by clicking on create, or upload a csv file by clicking on load from file

|                                   |                                   | Select Customer            | Sherwin-Williams |             |
|-----------------------------------|-----------------------------------|----------------------------|------------------|-------------|
|                                   |                                   |                            |                  | Configure P |
| V demo Catalog 4 Edit             |                                   |                            |                  | Back        |
| 0                                 |                                   |                            |                  |             |
| Customer Sherwin-Williams         | •                                 |                            |                  |             |
| * Catalog Name AV demo Catalog 4  |                                   |                            |                  |             |
| Status Draft                      | —                                 |                            |                  |             |
| date wh                           |                                   |                            |                  |             |
| Expiration Date mm/dd/yy          | nen catalog prices become expired |                            |                  |             |
| Currency USD 🖌                    |                                   |                            |                  |             |
|                                   |                                   |                            |                  |             |
| Items Changed ( 0 unchanged       | d )                               |                            |                  |             |
| 0                                 |                                   |                            |                  |             |
|                                   | ×.                                |                            | -                |             |
| ~                                 | <b>X</b>                          |                            | A                |             |
| 0                                 | 0                                 |                            | 0                |             |
| Price Increase                    | Price Decrease                    | Othe                       | d                |             |
|                                   |                                   |                            |                  |             |
| NEW                               |                                   |                            |                  |             |
|                                   |                                   |                            |                  |             |
| 0                                 | 0                                 |                            |                  |             |
| New Items                         | Deactivated Items                 |                            |                  |             |
|                                   |                                   |                            |                  |             |
|                                   |                                   | 5                          | Submit to        | buyer       |
| ems Included in Catalog           |                                   |                            |                  |             |
| Create Load from file Export to ~ | View All                          | <ul> <li>✓ Adva</li> </ul> | nced Search      | ₽           |
| me Part Number Status Change      | Price Price Change Curren         | Other Fields               | Changed A        | ctions      |
| ) rows.                           |                                   |                            |                  |             |
| erpage 15   45   90               |                                   |                            |                  |             |
| ame Offered to Sherwin Williame   |                                   |                            |                  |             |
|                                   | 10                                |                            | and Soorab       | 0           |
|                                   | View All                          | Advan                      | cea Search       | N 🖌         |

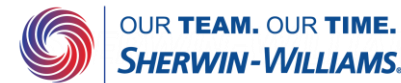

No rows

When Loading from a csv file, the following screen will pop up. Download the csv template and reupload this after updating

### Bulk Load Item Updates for AV demo Catalog 4

Follow these steps to upload items

Dewnlead the GG / template, or export the current list (Based on the CSV File Field Separator in your Language and Region settings.)

Download - or Export To -

2. Fill in or update the CSV file. Click here for a description of the required and optional fields in the template.

- Fields marked with a "\*" are mandatory.
- Each row uploaded will create a new item.
- Click Start Upload and the system will attempt to load the first 6 rows from your file and show the results.

### 3. Load the updated file

Choose File No file chosen

<del>tote. If you are load</del>ing csv files with non-English characters, please consult the following help note.

Start Upload

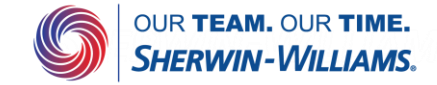

When creating the items one by one. These are the mandatory fields that need to be filled in.

If you need more info on the supported **Unit of Measures** or **Currencies**, you can search in the dropdown menu in this view as well.

#### Catalog Item Create

|                             | . create |           |
|-----------------------------|----------|-----------|
| * Name                      |          |           |
| * Description               |          |           |
| Unit of Measure             | 100BOX   | iose<br>V |
| Purchasable                 | ×        |           |
| Manufacturer Name           |          |           |
| Manufacturer Part<br>Number |          |           |
| HSN Code                    |          |           |

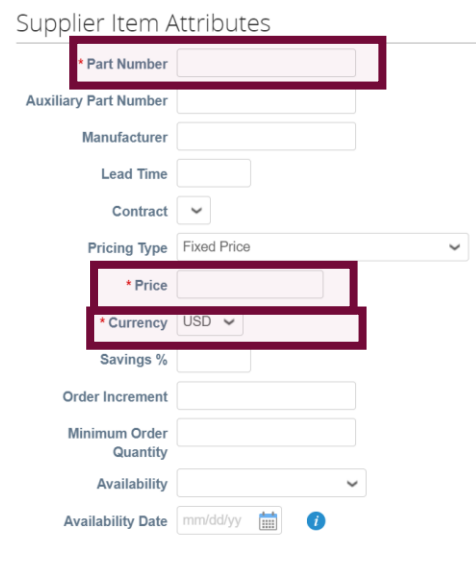

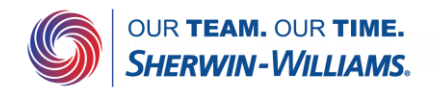

Cancel Save

These are all the fields present in the csv template. The fields highlighted are mandatory to fill in.

Image URLs should be added in the Image URL column (Column AO) This should be a valid URL, otherwise you can upload them manually to each item and then Coupa creates a URL for you

| A          |          |          | В             | С          | D           | E           | F        | G          | H              | 1                  | J             | К            |                | L             | М             | N               | 0                | Р               | Q            | R               |            | S              | Т                                                                                                    |              | U              | V              |
|------------|----------|----------|---------------|------------|-------------|-------------|----------|------------|----------------|--------------------|---------------|--------------|----------------|---------------|---------------|-----------------|------------------|-----------------|--------------|-----------------|------------|----------------|----------------------------------------------------------------------------------------------------|--------------|----------------|----------------|
| upplier Pa | rt Num*  | Supplier | Aux Part Num  | Name* [    | Description | * Price* C  | urrency* | UOM code   | * active* Item | Classification Nar | ne Lead Time  | Manufactur   | er Minimum O   | rder Quantity | Order Increm  | ent Contract Nu | mber Contract Te | rm Savings %    | Availability | Availability Da | ate Manufa | icturer Name   | Manufacturer Pa                                                                                                    | t Number     | Price (Tier 1) | Price (Tier 2) |
|            |          |          |               |            |             |             |          |            |                |                    |               |              |                |               |               |                 |                  |                 |              |                 |            |                |                                                                                                    |              |                |                |
|            |          |          |               |            |             |             |          |            |                |                    |               |              |                |               |               |                 |                  |                 |              |                 |            |                |                                                                                                    |              |                |                |
|            |          |          |               |            |             |             |          |            |                |                    |               |              |                |               |               |                 |                  |                 |              |                 |            |                |                                                                                                    |              |                |                |
|            |          |          |               |            | -           |             |          |            | 10             | 15                 |               |              | _              |               |               |                 |                  |                 |              |                 |            |                |                                                                                                    |              | 10             | 15             |
| W          |          | Х        | Y             |            | Z           | AA          |          | AB         | AC             | AD                 | AE            | Al           | -              | AG            | AH            | AI              | AJ               | AK              | A            | L               | AM         | AN             | AO                                                                                                    | AP           | AQ             | AR             |
| rice (Tier | 3) Price | (Tier 4) | Price (Tier S | 5) Price   | (Tier 6) F  | Price (Tier | 7) Price | e (Tier 8) | Price (Tier 9) | Price (Tier 10)    | Price (Tier 1 | 1) Price (Ti | er 12) Price ( | Tier 13) Prie | ce (Tier 14)  | Price (Tier 15) | Price (Tier 16)  | Price (Tier 17) | Price (T     | er 18) Price    | (Tier 19)  | Price (Tier 20 | ) Image Url I                                                                                                    | nk 0 Title   | Link 0 URL     | Link 1 Title   |
|            |          |          |               |            |             |             |          |            |                |                    |               |              |                |               |               |                 |                  |                 |              |                 |            |                | i and a second second s |              |                |                |
|            |          |          |               |            |             |             |          |            |                |                    |               |              |                |               |               |                 |                  |                 |              |                 |            |                |                                                                                                    |              |                |                |
|            |          |          |               |            |             |             |          |            |                |                    |               |              |                |               |               |                 |                  |                 |              |                 |            |                |                                                                                                    |              |                |                |
| AS         | AT       | -        | AU            | AV         | AW          | 1 1         | AX       | AY         | AZ             | BA                 | BB            | BC           | BD             | BE            | BF            | BG              | BH               | BI              |              | BJ              | BI         | <              | BL                                                                                                    |              | BM             | BIN            |
| ink 1 URI  | Link 2   | Title Li | nk211RL Lir   | nk 3 Title | Link 31     | IRI Link    | 4 Title  | Link 4 URI | Link 5 Title   | Link 5 URL In      |               | mage 1 Url   | Image 2 Url    | Image 3 Ur    | I Image 4 I I | rl Image 5 Url  | Use Pack Wei     | ght Pack Out    | antity Pa    | ack Weight      | Pack Weig  | ht LIOM Re     | ceive Catch W                                                                                                    | eight Iter   | n Number       | HSN Code       |
|            |          | incre Li |               | ik o fitte |             |             | + mac    | Link 4 One | Enix 5 Hue     |                    |               | indge I Off  | initiage 2 Off | intege 5 Of   | i intage 4 0  | in intage 5 off |                  | Birt Fack Qui   | unitity 10   | ick weight      | uck weig   |                |                                                                                                    | cigine itter | multiper       | insit couc     |

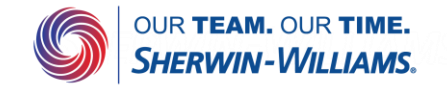